## 艺术特长展示视频上传文件夹操作指南

1. 打开百度网盘,点击进入报名时建立的以"乐器+姓名+身份证号"命名的共享文件夹。

| 🔗 百度网盘        | 网盘 分享 一刻相册 更多 →<br>一 | 低新人用財礼 <u>名,享SVIP時集!</u> <u>の</u> tripero 💎 🖌 楽戸講下き |                  |
|---------------|----------------------|-----------------------------------------------------|------------------|
| ☐ 全部文件        | 会員には、                | 15.8                                                | \$80文件 Q Ξ↓ 88   |
| 图片            | 全部文件                 |                                                     | 已全部加载,共4个        |
| 文档            | 2件名                  | 大小                                                  | 修改日期 ↓           |
| 初始            |                      |                                                     |                  |
| 14-2          | 共享给我的文件夹             |                                                     |                  |
| APT-          | □                    |                                                     | 2022-01-06 13:52 |
| 音乐            | 日 我的资源               |                                                     | 2018-08-22 23:08 |
| 其它            |                      |                                                     |                  |
| <b>e</b> 我的分享 |                      |                                                     |                  |
| 亩 回收站         |                      |                                                     |                  |
| □ 收集文件        |                      |                                                     |                  |
|               |                      |                                                     |                  |
|               |                      |                                                     |                  |
| 24.99/1003    |                      |                                                     |                  |
|               |                      |                                                     |                  |

2. 点击上传->上传文件。

| 🔗 百度网盘        | 网盘 分享 一刻相册 更多 →<br>—   | Statartha Soverstati 💽 tripero 🗇 🗸 🛛 Semarta 🗘 🖹 🕄 | 新用"9节10元<br>开通超议公员 前往教政 |
|---------------|------------------------|----------------------------------------------------|-------------------------|
| ☐ 全部文件        | ▲ 上传 新辞 坐 高线下载 日 推送到股份 | 搜索你的文件                                             | Q ∃↓ 88                 |
| 图片            | 上標之行                   |                                                    | 已全部加载,共0个               |
| 文档            |                        |                                                    |                         |
| 祝颜            |                        |                                                    |                         |
| 种子            |                        | * * *                                              |                         |
| 音乐            |                        |                                                    |                         |
| 其它            |                        | *                                                  |                         |
| <b>%</b> 我的分享 |                        |                                                    |                         |
| 面 回收站         |                        | 您还没上传过文件哦,点击 上传 按钮~                                |                         |
| 吕 收集文件        |                        |                                                    |                         |
|               |                        |                                                    |                         |
|               |                        |                                                    |                         |
| 24.9G/100G デ音 |                        | 想还可以下载西居殿是其它客户端                                    |                         |
| iavascrint    |                        | IPad版下版 学机版下版 PC版下版                                |                         |

3. 选择艺术特长展示视频并上传,其文件名命名为"民乐招生项目+报名号+姓名 +曲名.mp4"(报名号为考生在阳光高考报名平台申请我校高水平艺术团时系统自 动生成的报名号),文件格式为 MP4,文件大小不超过 1G。注意:请保持该文件 夹内只有一个视频文件,如超过一个文件视为无效。

| 🔗 百度网盘                                | 阿盘 分享 ─刻相册 更多 → 500000000000000000000000000000000000 | .原时礼包,享SVIP转盘! 🕕 tripero 💎 🗙 | 客户端下载 🗘 📋 😚              | ●新日午号草18元<br>开通超级会员 前往新版 |
|---------------------------------------|------------------------------------------------------|------------------------------|--------------------------|--------------------------|
| ■ 全部文件                                | ▲ 上传 新雄 ▲ 南洋下載 🔒 排送到股合                               |                              | 搜索您的文件                   | Q ⊒↓ 88                  |
| 图片                                    | 返回上一級:全額文件 > 二級+张三+122502200001021111                |                              |                          | 已全部加载,共1个                |
| 文档                                    | 文件名 ↓   取件名 ↓   取け1234567890112345±3碳=±弗名:mod        | 大小<br>19.2M                  | 你改口胡<br>2022-01-06 14:12 |                          |
| 视频                                    |                                                      |                              |                          |                          |
| 种子                                    | 文件命名:民乐招生项目+报名号+姓名+曲名.mp4<br>大小不超过1GB                |                              |                          |                          |
| 音乐                                    | 请保证该文件夹内只有1个视频展示文件,超出一个                              | 视为无效                         |                          |                          |
| 其它                                    |                                                      |                              |                          |                          |
| <b>%</b> 我的分享                         |                                                      |                              |                          |                          |
| 窗 回收站                                 |                                                      |                              |                          |                          |
| 吕 收集文件                                |                                                      |                              |                          |                          |
|                                       |                                                      |                              |                          |                          |
| 24.90/1003 FF                         |                                                      |                              |                          |                          |
| · · · · · · · · · · · · · · · · · · · |                                                      |                              |                          |                          |